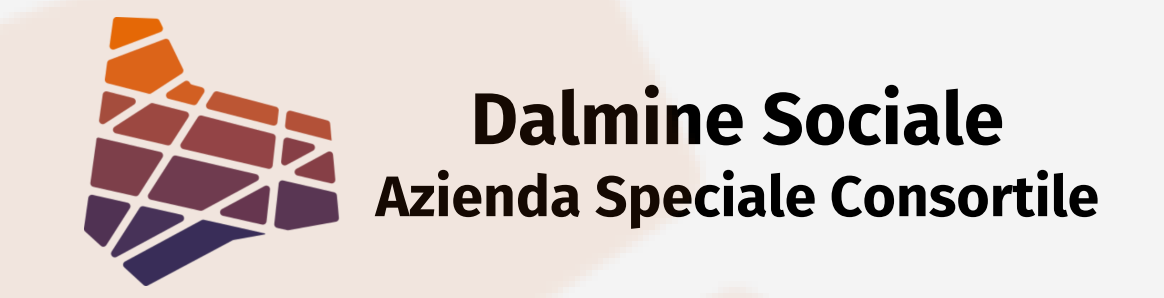

# Presentazione istanza online -Guida per il CITTADINO Avviso pubblico per l'erogazione di contributi a favore di persone anziane non autosufficienti e persone con disabilità

FNA a.2024 (esercizio a.2025)

Ambito Territoriale di Dalmine

## **Benvenuto Cittadino**,

questa guida può esserti d'aiuto se desideri presentare <u>autonomamente</u> la richiesta di contributo a favore di persone anziane non autosufficienti e persone con disabilità. Ricordati che: "E' possibile presentare l'istanza in autonomia o prendendo appuntamento ai Servizi Sociali del Comune di Residenza del beneficiario. Per chi presenta l'istanza autonomamente, sarà cura dell'Assistente Sociale del Comune programmare con la persona o il dichiarante un colloquio di valutazione e definizione della pratica."

## Per presentare istanza online dovrai:

- Collegarti al seguente sito: <u>https://servizi2.ats-bg.it/SIOC/</u>
- Per il primo accesso, occorre effettuare la registrazione cliccando "Non possiedi un account? Registrati adesso!"
- Per gli accessi successivi, inserire le credenziali nella sezione "Credenziali"

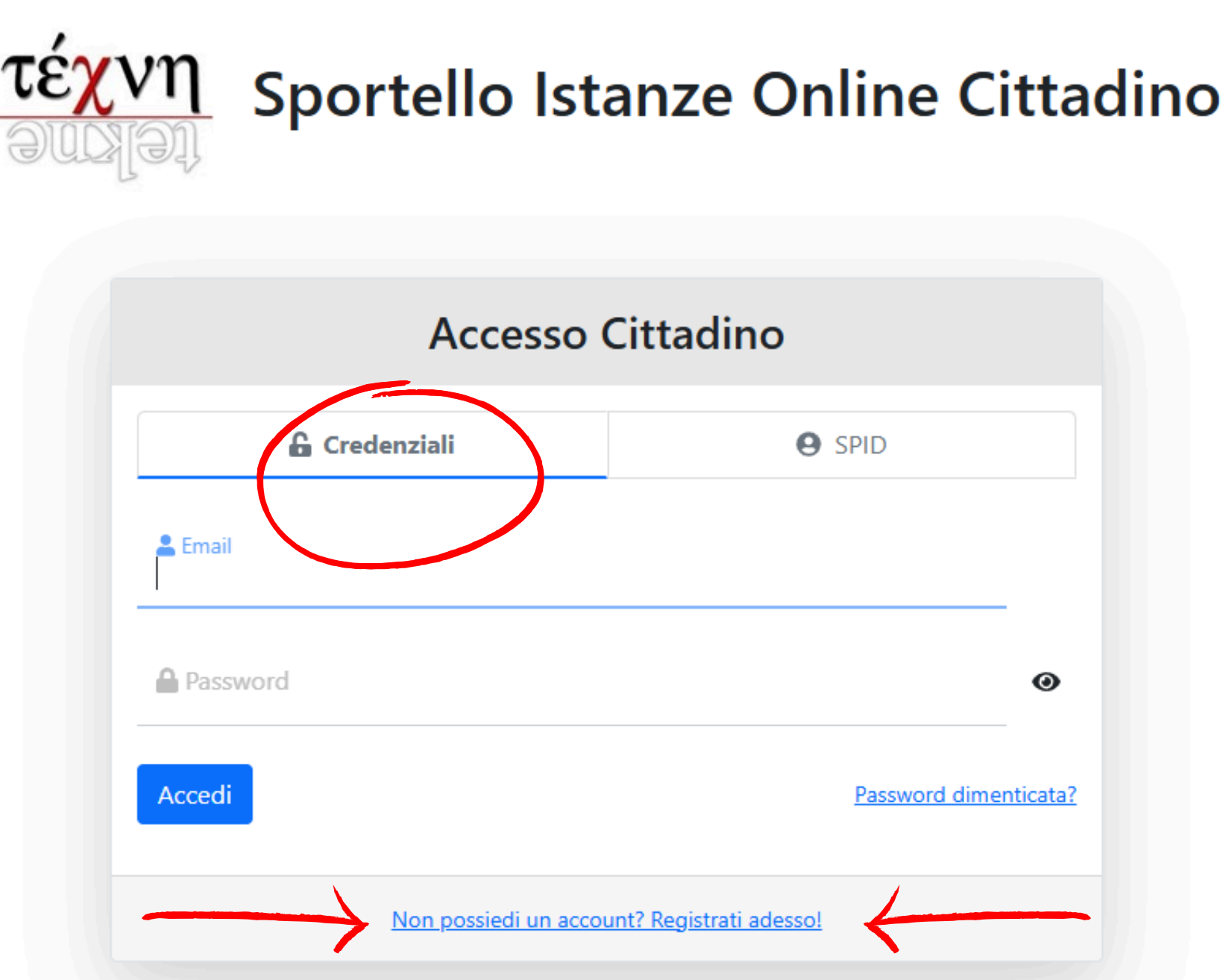

Θ

### In caso di primo accesso, effettua la REGISTRAZIONE:

- Compila con i tuoi dati personali i campi richiesti (anche se stai facendo domanda per un'altra persona puoi inserire i tuoi dati personali come dichiarante).
- Il sistema ti manderà un'e-mail contenente un codice di verifica. Dopo che lo inserirai, le tue credenziali saranno attivate e potrai effettuare l'accesso. RICORDA DI APPUNTARTI EMAIL E PASSWORD PERCHE' SARANNO LE CREDENZIALI CHE UTILIZZERAI OGNI VOLTA CHE VORRAI ACCEDERE AL SISTEMA.

| DATI ANAGRAFICI                                                         |                                                                                                    |                                                                            |                                                                                                    |                                                                                                    |                                                                                                    |
|-------------------------------------------------------------------------|----------------------------------------------------------------------------------------------------|----------------------------------------------------------------------------|----------------------------------------------------------------------------------------------------|----------------------------------------------------------------------------------------------------|----------------------------------------------------------------------------------------------------|
| Cognome                                                                 |                                                                                                    | Nome                                                                       |                                                                                                    |                                                                                                    | Seiso<br>Selezi                                                                                         |
| Data Nascita                                                            | Luogo di Nascita                                                                                                    |                                                                            | Codice Fiscale                                                                                                    |                                                                                                    | Cittadinanza                                                                                            |
|                                                                         | In caso di stato estero selezionare lo stato                                                                                                    |                                                                            |                                                                                                    |                                                                                                    |                                                                                                    |
| RESIDENZA                                                               |                                                                                                    |                                                                            |                                                                                                    |                                                                                                    |                                                                                                    |
| Comune                                                                  | Indirizzo                                                                                                    |                                                                            |                                                                                                    | Civico                                                                                                    | CAP                                                                                                    |
| DOMICILIO Copia d                                                       | la residenza                                                                                                    |                                                                            |                                                                                                    |                                                                                                    |                                                                                                    |
|                                                                         |                                                                                                    |                                                                            |                                                                                                    |                                                                                                    |                                                                                                    |
| Comune                                                                  | Indirizzo di domicilio                                                                                                    |                                                                            |                                                                                                    | Civico                                                                                                    | CAP                                                                                                    |
| L'indirizzo                                                             | o email indicato sará lo username per poter effe<br>e di inserire anche un <b>recapito telefonico</b> facilm<br>o email inserito é necessario per poter ricevere il        | ettuare il <b>login</b> ,<br>nente reperibile,<br><b>codice di valid</b> ; | <b>szione</b> che davrà essere i                                                                                                    | nserito nella prossima                                                                                                    | a schermata.                                                                                            |
| Lindirizzo<br>Si richiede<br>L'indirizzo<br>Email                       | o email indicato sarà lo username per poter effe<br>e di inserire anche un <b>recapito telefonico</b> facilm<br>o email inserito è necessario per poter ricevere il        | ettuare il <b>login</b> .<br>nente reperibile.<br><b>codice di valid</b> : | azione che dovrà essere i<br>Conferma Email                                                                                                    | nserito nella prossima                                                                                                    | a schermata.                                                                                            |
| Email                                                                   | o email indicato sarà lo username per poter effe<br>e di inserire anche un <b>recapito telefonico</b> facilm<br>o email inserito è necessario per poter ricevere il        | attuare il login.<br>Iente reperibile.<br>codice di validi                 | azione che dovrà essere i<br>Conferma Email                                                                                                    | nserito nella prossima                                                                                                    | a schermata.                                                                                            |
| Email                                                                   | o email indicato sará lo username per poter effe<br>e di inserire anche un <b>recapito telefonico</b> facilm<br>o email inserito è necessario per poter ricevere il        | attuare il login.<br>Iente reperibile.<br>codice di valida                 | azione che dovrà essere i<br>Conferma Email                                                                                                    | nserito nella prossima                                                                                                    | a schermata.                                                                                            |
| Email Telefono Eccell UNA PASSWO                                        | o email indicato sarà lo username per poter effe<br>e di inserire anche un <b>recapito telefonico</b> facilm<br>o email inserito è necessario per poter ricevere il        | ettuare il login.<br>sente reperibile.<br>codice di valid:                 | azione che dovrà essere i<br>Conferma Email                                                                                                    | nserito nella prossima                                                                                                    | a schermata.                                                                                            |
| Email<br>Telefono<br>Password                                           | o email indicato sarà lo username per poter effe<br>e di inserire anche un <b>recapito telefonico</b> facilm<br>o email inserito è necessario per poter ricevere il        | ettuare il login.<br>nente reperibile.<br>codice di validi                 | Conferma Email Criteri Password: Criteri Password:                                                                                                    | tserito nella prossimi<br>sta da almeno <b>8</b> caratte                                                                                                    | a schermata.<br>ri e non oltre <b>30</b>                                                                |
| Email Telefono SCEGLI UNA PASSWO Password Conferma Password             | o email indicato sará lo username per poter effe<br>e di inserire anche un recapito telefonico facilm<br>o email inserito é necessario per poter ricevere il               | ettuare il login.<br>nente reperibile.<br>codice di validi                 | Conferma Email Criteri Password: deve contenere alm deve contenere alm deve contenere alm deve contenere alm                                                                                                   | sta da almeno 8 caratte<br>eno un carattere <b>maius</b>                                                                                                    | a schermata.<br>ri e non oltre <b>30</b><br>colo<br>colo                                                |
| Email<br>Telefono<br>SCEGLI UNA PASSWO<br>Password<br>Conferma Password | o email indicato sarà lo username per poter effe<br>e di inserire anche un <b>recapito telefonico</b> facilm<br>o email inserito è necessario per poter ricevere il<br>DRD | ettuare il login.<br>eente reperibile.<br>codice di valida                 | Conferma Email<br>Conferma Email<br>Criteri Password:<br>deve contenere alm<br>deve contenere alm<br>deve contenere alm<br>deve contenere al<br>deve contenere al<br>deve contenere al<br>deve contenere al    | sta da almeno 8 caratte<br>eno un carattere maius<br>eno un carattere maius<br>eno un carattere mine<br>meno un carattere mine<br>meno un carattere speci<br>uale all'indirizzo email                          | a schermata.<br>ri e non oltre <b>30</b><br>colo<br>colo<br>colo<br>colo<br>colo<br>colo<br>colo<br>col |
| Email Telefono SCEGLI UNA PASSWO Password Conferma Password             | o email indicato sará lo username per poter effe<br>e di inserire anche un <b>recapito telefonico</b> facilm<br>o email inserito è necessario per poter ricevere il        | ettuare il login.<br>eente reperibile.<br>codice di valida                 | Conferma Email<br>Conferma Email<br>Criteri Password:<br>deve contenere alm<br>deve contenere alm<br>deve contenere alm<br>deve contenere alm<br>deve contenere alm<br>deve contenere alm                      | ta da almeno 8 caratte<br>eno un carattere minus<br>eno un carattere minus<br>eno un carattere minus<br>eno un carattere speci<br>uale all'indirizzo email                                                     | a schermata.<br>ri e non oltre <b>30</b><br>colo<br>colo<br>colo<br>rico<br>ale. I caratteri consentit  |
| Email<br>Telefono<br>SCEGLI UNA PASSWO<br>Password<br>Conferma Password | o email indicato sarà lo username per poter effe<br>e di inserire anche un <b>recapito telefonico</b> facilm<br>o email inserito è necessario per poter ricevere il        | ettuare il login.<br>nente reperibile.<br>codice di validi                 | Conferma Email<br>Conferma Email<br>Criteri Password:<br>deve essere compo<br>deve contenere alm<br>deve contenere alm<br>deve contenere alm<br>deve contenere alm<br>deve contenere alm<br>deve contenere alm | sterito nella prossimi<br>sta da almeno 8 caratte<br>ieno un carattere <b>malus</b><br>ieno un carattere <b>minus</b><br>ieno un carattere <b>minus</b><br>ieno un carattere speci<br>uale all'indirizzo email | a schermata.<br>ri e non citre <b>30</b><br>colo<br>colo<br>rico<br>ale. I caratteri consentit          |

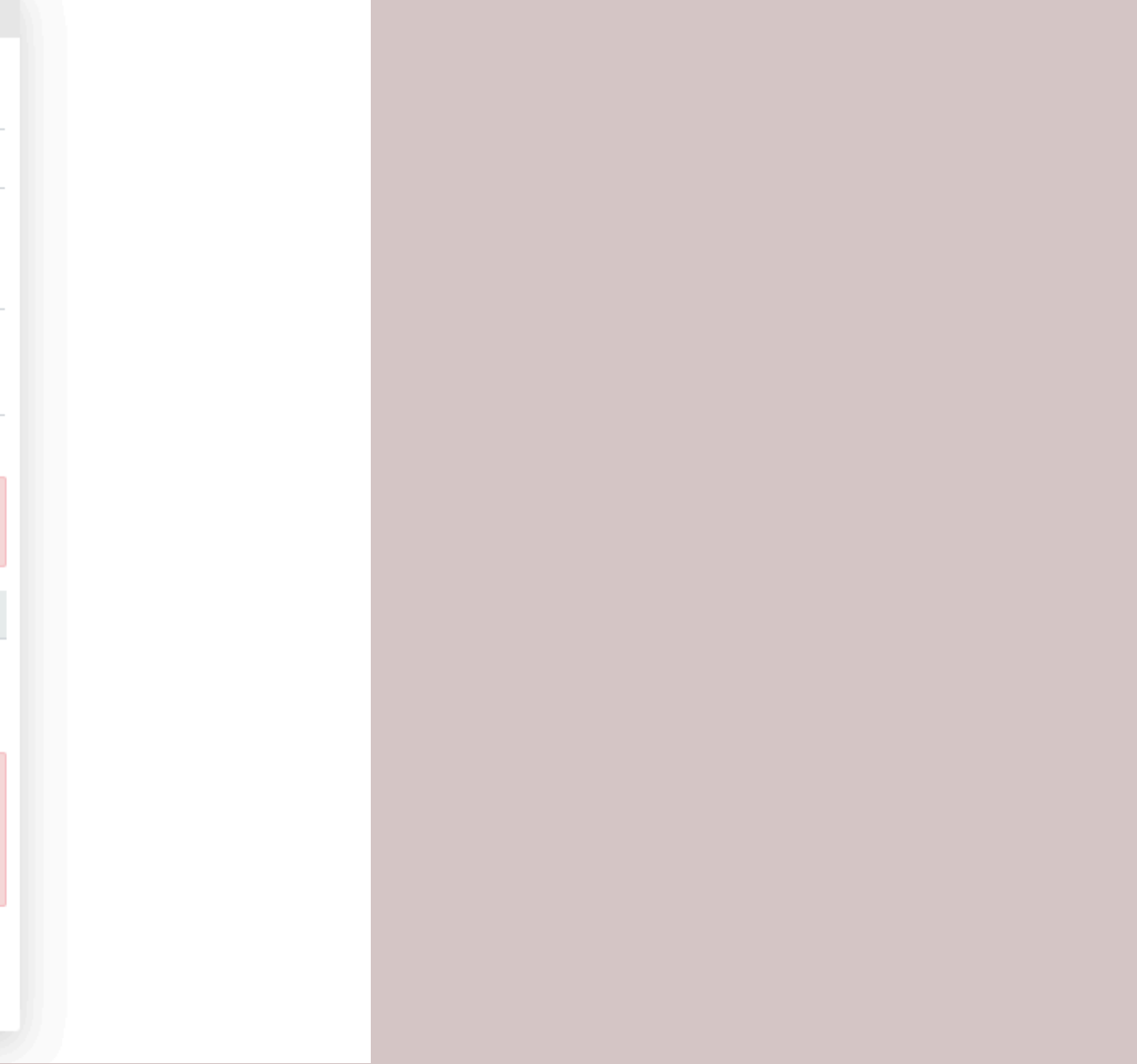

## Ottenute le credenziali, puoi effettuare l'ACCESSO: • Nella sezione "CREDENZIALI" inserisci le tue credenziali e clicca "Accedi".

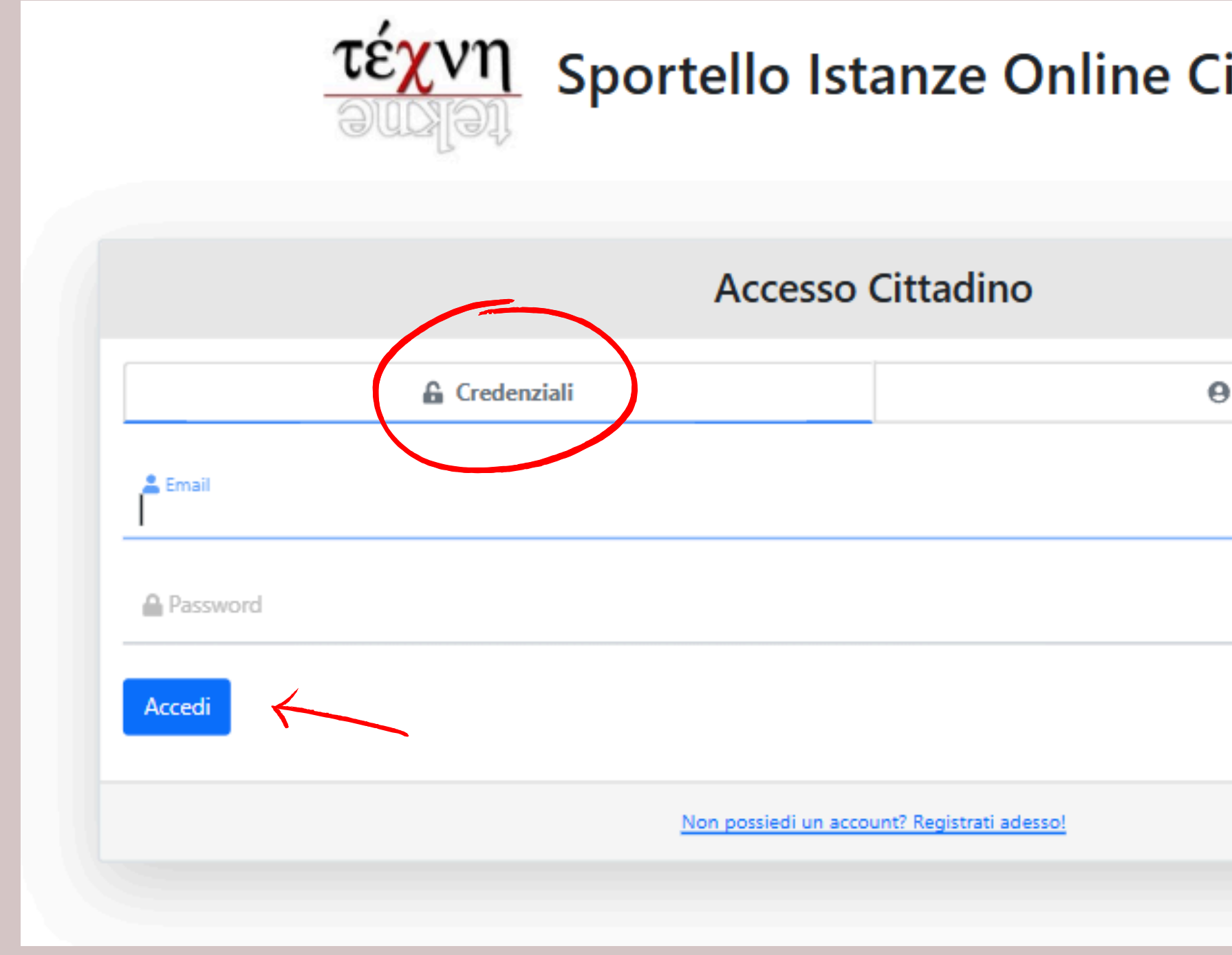

| ittadino | )             |          |  |
|----------|---------------|----------|--|
|          |               |          |  |
|          |               |          |  |
| SPID     |               |          |  |
|          |               |          |  |
|          |               | 0        |  |
|          | Password dime | nticata? |  |
|          |               |          |  |
|          |               |          |  |
|          |               |          |  |
|          |               |          |  |

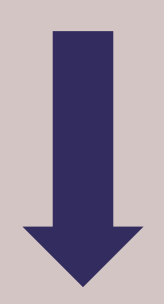

- Seleziona "Preso atto dell'informativa acconsento al trattamento dei dati personale..." e clicca "Conferma"
- Clicca sulla freccia verde alla destra di "Istanze Online"

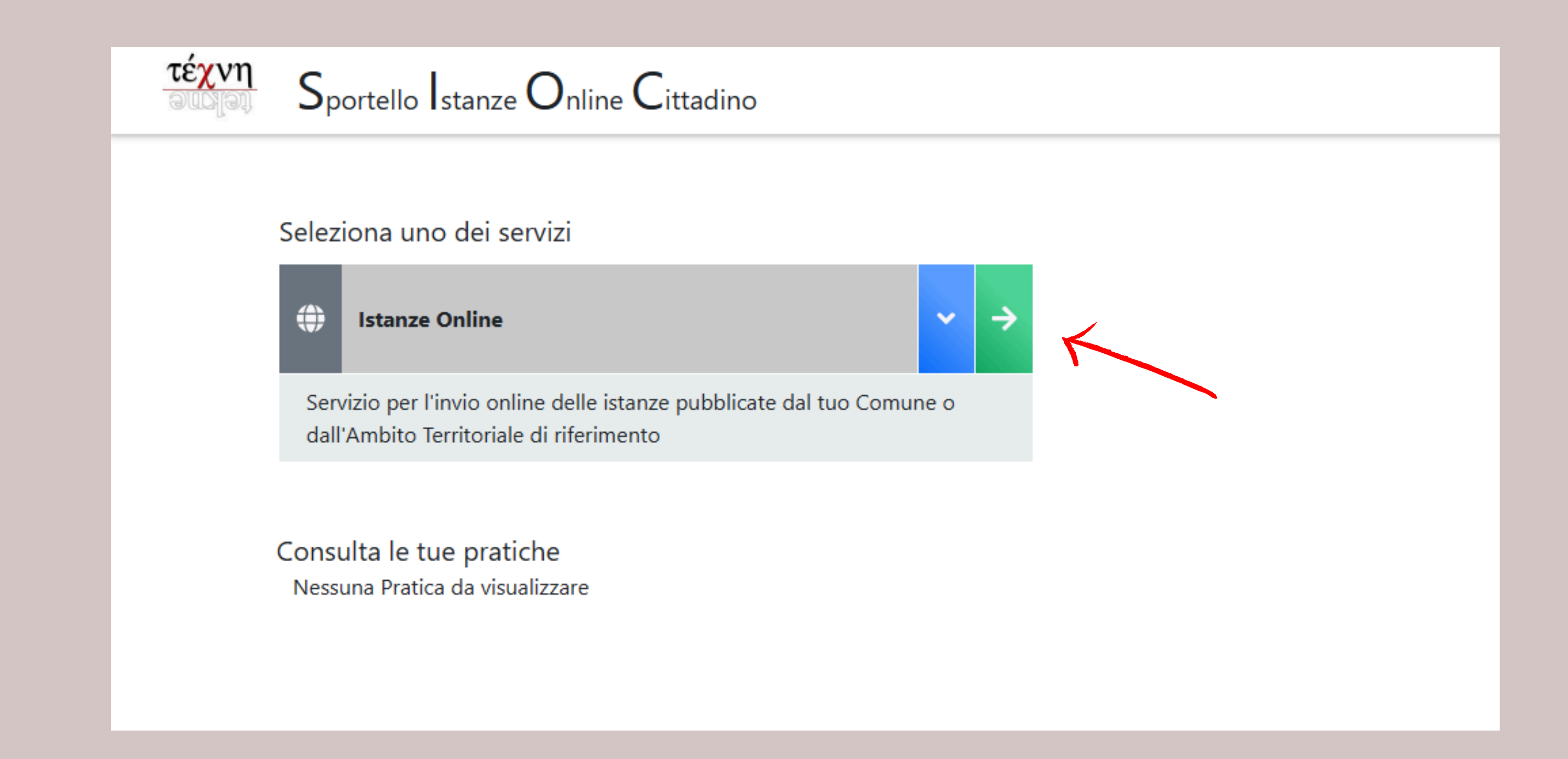

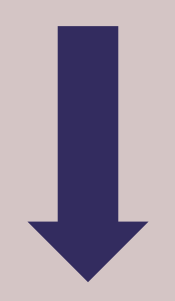

- Clicca in corrispondenza della persona per la quale si intende presentare domanda
- Se non coincide con la persona che effettua la richiesta inserisci ulteriore beneficiario cliccando "+ Aggiungi Beneficiario"
- Dopo aver cliccato in corrispondenza del beneficiario clicca "Prosegui"

| τέ <mark>χνη</mark> | Sportello Istanze Online Ci | ttadino        |                |           |   |
|---------------------|-----------------------------|----------------|----------------|-----------|---|
|                     | Scegli il beneficiario      |                |                |           |   |
| $\left( \right)$    | Cognome Nome                | Codice Fiscale |                | Residenza |   |
|                     |                             |                | Torna Indietro | Prosegui  | ~ |
|                     |                             |                |                |           |   |

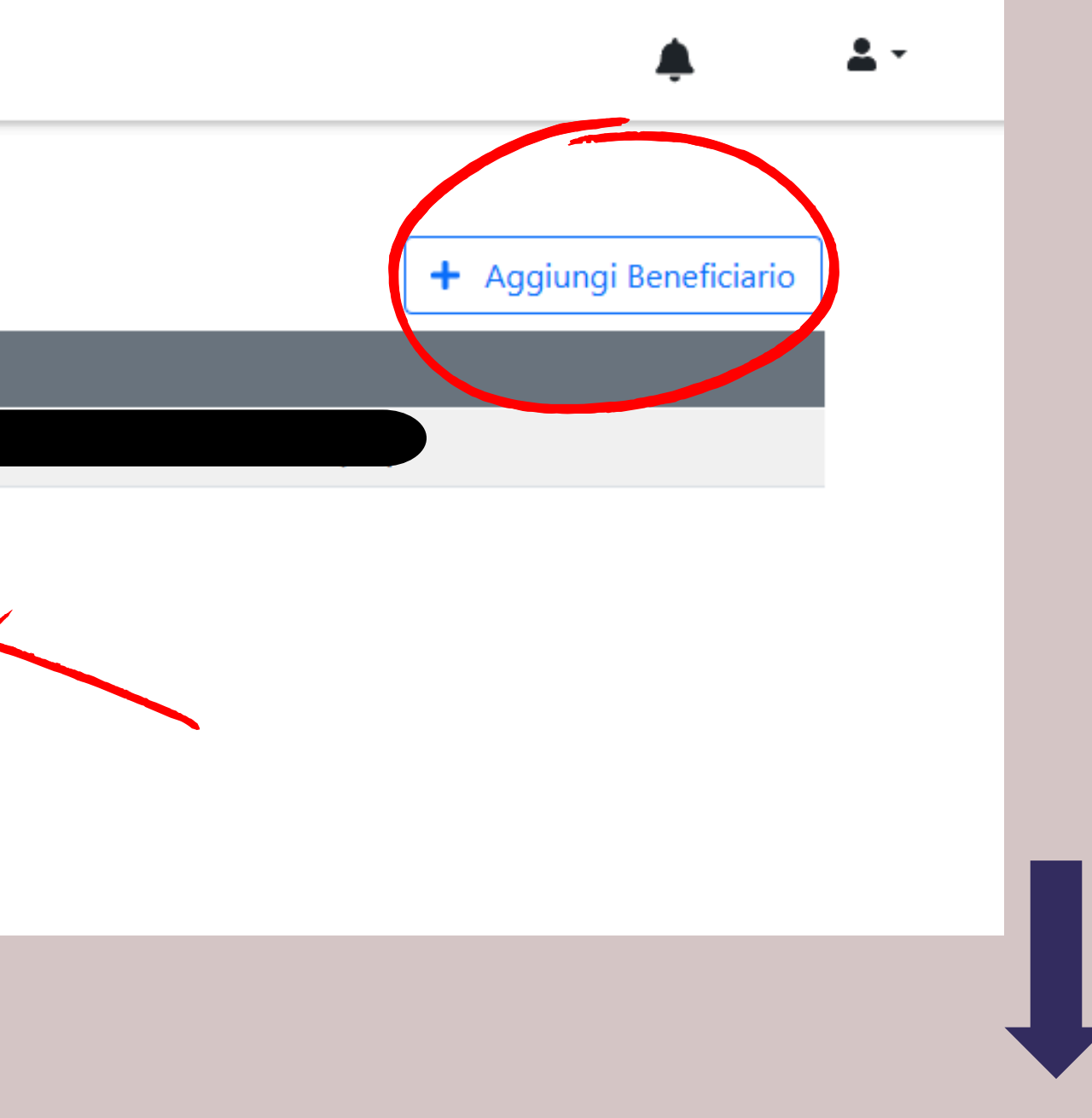

### • Seleziona AVVISO PUBBLICO PER L'EROGAZIONE DI CONTRIBUTI FONDO NON AUTOSUFFICIENZA a.2024 (esercizio a.2025) cliccando sulla freccia verde a destra

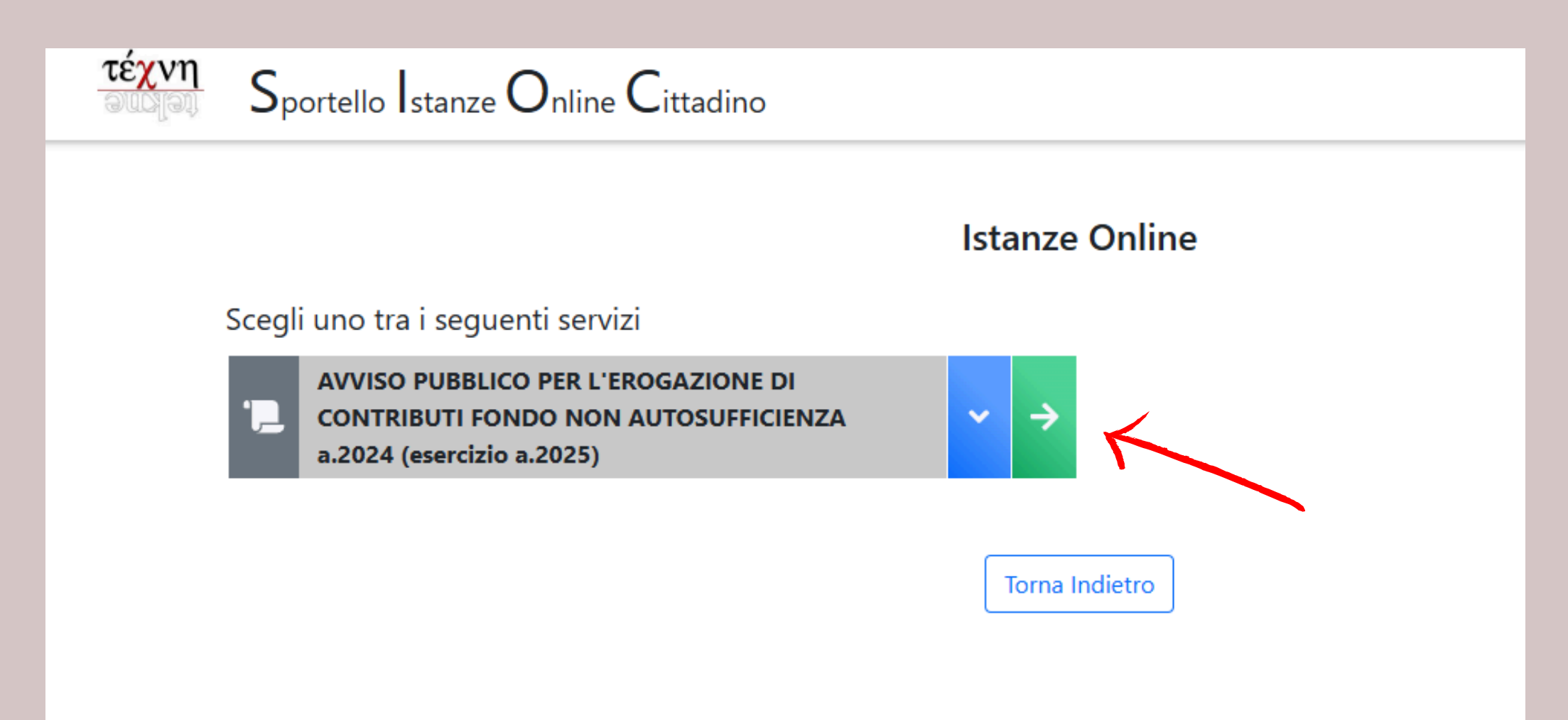

## RICORDA: E' POSSIBILE PRESENTARE DOMANDA DA LUNEDI' 24 MARZO 2025 A SABATO 17 MAGGIO 2025

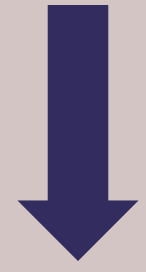

### LA PRESENTAZIONE DELLA DOMANDA PREVEDE 3 STEP: IN OGNI PASSAGGIO POTRAI SALVARE LA PRATICA E PERFEZIONARLA IN UN MOMENTO SUCCESSIVO (SALVARE NON SIGNIFICA INVIARE!)

| AVVISO PUBBLICO PER L'EROGAZ      | ZIONE DI CONTRIBUTI FONDO NON AUTOSUFFIC | IENZA a.2024 (esercizio a. |
|-----------------------------------|------------------------------------------|----------------------------|
| 1 STEP 1                          | 2 STEP 2                                 | 3                          |
|                                   | Compila i Dati                           |                            |
| DATI DICHIARANTE                  |                                          |                            |
| COGNOME *<br>(max. 100 caratteri) |                                          |                            |
| NOME *                            |                                          |                            |

### **STEP 1**

### • Compila tutti i campi richiesti e clicca "Salva e prosegui"

Torna Indietro

### AUTODICHIARAZIONI

La persona dichiara di aver preso visione dell'Avviso per l'erogazione di Contributi FNA a.2024 (esercizio a.2025) nella sezione "Clausole/Avvertenze" e "Incompatibilita'" \*

Informativa sul trattamento dei dati personali ai sensi dell'Art.13 e ss. Regolamento UE N.2016/679 (G.D.P.R), relativo alla protezione del dato personale \*

Ai sensi del DPR 445/2000 con l'invio dell'istanza il cittadino dichiara di sottoscrivere digitalmente la domanda \*

O Dichiaro di aver preso visione

 Dichiaro di aver preso visione dell' informativa sul trattamento dei dati personali ai sensi dell'Art.13 e ss. Regolamento UE N.2016/679 (G.D.P.R), relativo alla protezione del dato personale, come da Bando pubblicato sul sito di Dalmine Sociale (www.dalminesociale.it)

Dichiaro di sottoscrivere digitalmente la domanda

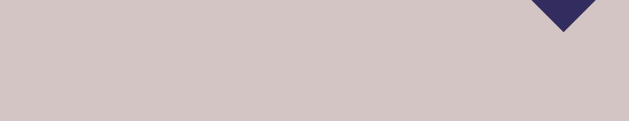

## STEP 2

- Allega i documenti richiesti (ESCLUSIVAMENTE in formato PDF) cliccando su "Scegli il file" (i documenti da allegare dovranno essere salvati su una cartella del desktop in modo da poter essere selezionati)
- Seleziona i documenti e clicca "Prosegui"

|                                                                                                    | Allega i Documenti                             |  |
|----------------------------------------------------------------------------------------------------|------------------------------------------------|--|
| ' possibile caricare solamente i seguenti formati: PDF.<br>Nassima dimensione consentita per file: 10 MB |                                                |  |
| DOCUMENTI D'IDENTITA' DEL DICHIARANTE E DEL BENEF<br>corso di validità *                                 | ICIARIO in Scegli file Nessun file selezionato |  |
| TESSERA SANITARIA DEL DICHIARANTE E DEL BENEFICIAR                                                       | Scegli file Nessun file selezionato            |  |
| CERTIFICAZIONE ISEE *                                                                                    | Scegli file Nessun file selezionato            |  |
| CERTIFICAZIONE DI GRAVITA' O DI INVALIDITA' *                                                            | Scegli file Nessun file selezionato            |  |
| DOCUMENTAZIONE ASSISTENTE FAMILIARE *                                                                    | Scegli file Nessun file selezionato            |  |

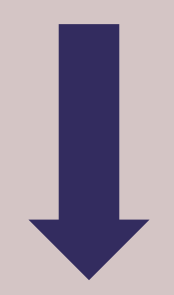

### STEP 3

NOTA: la pratica è ora salvata (non inviata)

- Se vuoi controllare o modificare i dati inseriti clicca "Torna indietro"
- Se vuoi inviare la pratica clicca "INVIA": Con questo passaggio hai concluso la presentazione della domanda.

Potrai consultare lo stato della tua richiesta in "Consulta le tue pratiche" e prendere visione della ricevuta di presentazione.

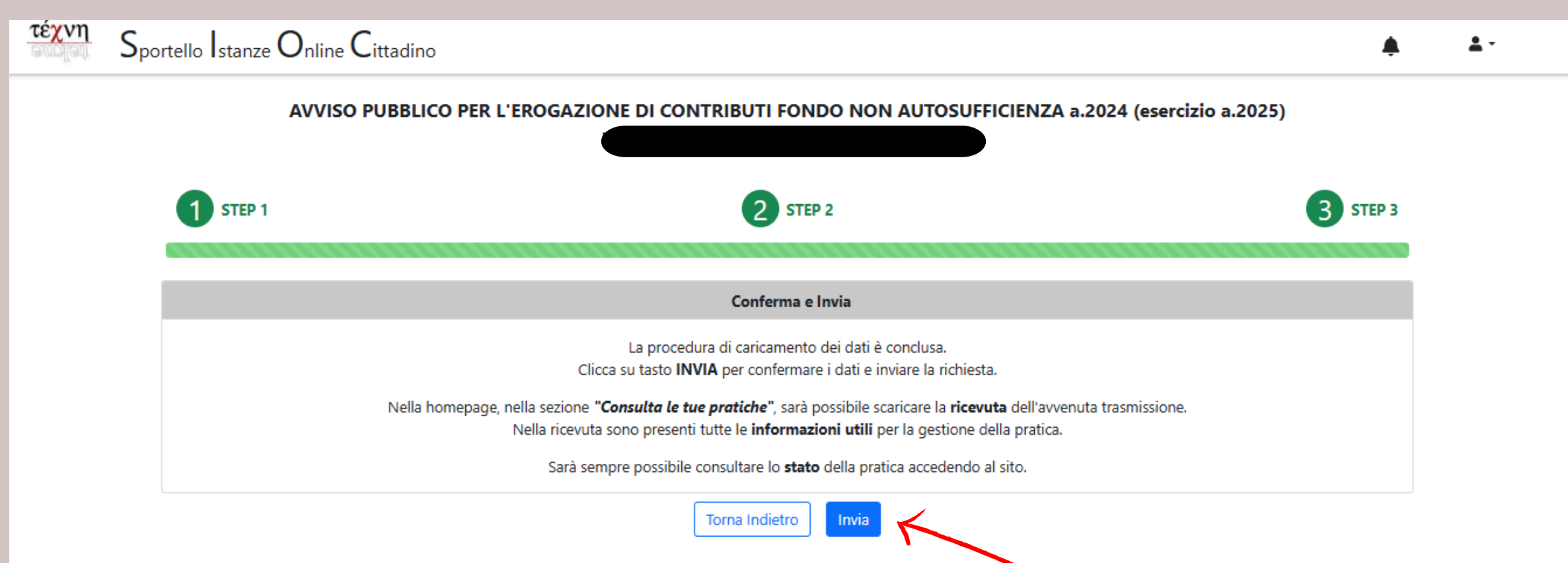

Verrai contattato dall'assistente sociale del Comune di residenza del beneficiario per la valutazione e la definizione della pratica.